## 電気自動車充電器をご利用されるお客さまへ(会員登録)

STFP2

会員登録用

新規登録用画面 新規登録 (無料) 新規の方はこちらからご登録ください \*\*登録にはクレジットカードが必要です。

お客様情報(確認・変更)

インフォーメーション スタンド検索(マップ)

スタンド検索(一覧)

ご利用規約

ご利用上の注意

よくある質問(FAQ)

初めての方へ(会員登録・利用方法)

ID・パスワードをお忘れの方

エコQ電力ードの申し込み

エコQ電トップページ

E

Ð

Ð

Ð

Đ

O

Ø

Ð

Ð

Ð

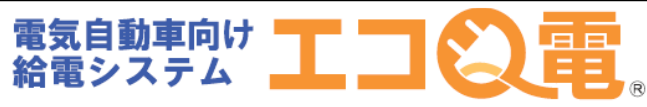

充電器で充電されるお客さまの会員登録方法 STEP1~STEP8の順番で登録して下さい。

**STEP1** 下記のQRコードからエコQ 電WEBページへアクセス。

※認証カードをご希望の方は下記QRコードから お申し込みいただけます。

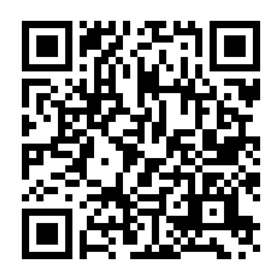

※QRコードを読み取れない場合は、 下記URLより登録してください

https://qden.enegate.jp/enegate/smartmobile/index.php?stid=00&stno=00

# STEP4

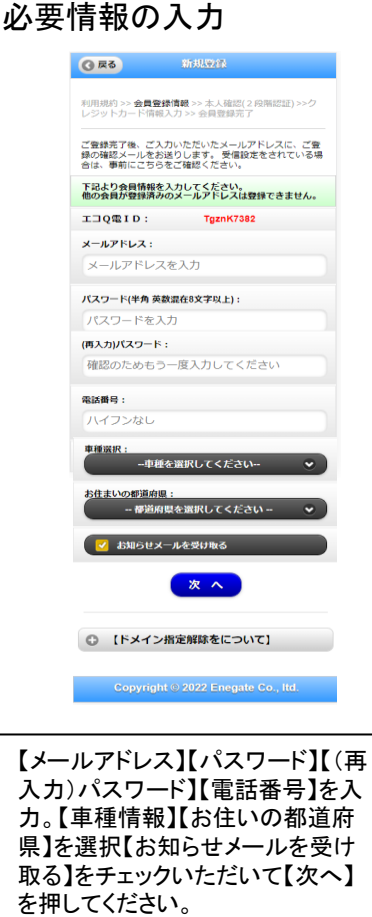

#### <mark>STEP5</mark> コードの入力

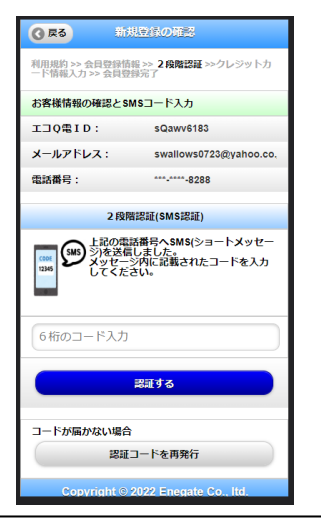

【SMSで送られてくるコード】を入力していただき、【認証する】を押してください。 コードが届かない場合には【認証コードを再発行】を押してください。

# STEP3

新規登録ページ

株式会社エネゲ・

|            | ③ 戻る 新規登録ページ                                                                                                    |   |
|------------|----------------------------------------------------------------------------------------------------|---|
| 1          | <b>利用規約 &gt;&gt;</b> 会員登録情報 >> 本人確認(2 段階認証) >>ク<br>レジットカード情報入力 >> 会員登録完了                                                    |   |
|            | 会員登録方法について<br>会員登録方法 [PDF771]//                                                                                             |   |
|            | ご利用にあたって<br>このサービスをご利用いただくには、以下の利<br>用規約にご同意いただく必要があります。<br>・ご利用規約へ>>                                                       |   |
|            | 個人情報の取り扱い<br>現約をよくお読みいたださ、会員登録時にご記<br>入いただいたが客様の●べ情報の取り扱いにつ<br>いただいたが客様の●などの取り扱いにな<br>いたでいたがまで使用をおいたがな<br>ありますので、予めご了承ください。 |   |
|            | ご同意いただける場合は下の[同意する]にチェッ<br>クを入れて、次へをクリックして下さい。                                                                              |   |
|            | 利用規約に同意する                                                                                                    |   |
|            | 登録には以下がお手元に必要です。                                                                                                    |   |
|            | クレジットカード                                                                                                    |   |
|            | SMS対応 スマートフォン                                                                                                    |   |
|            | 展る 次へ                                                                                                    |   |
| 3つの<br>【次へ | )項目を確認、チェックいただい <sup>-</sup><br>、】を押してください。                                                                                 | ζ |

#### STEP6 本人確認の完了画面

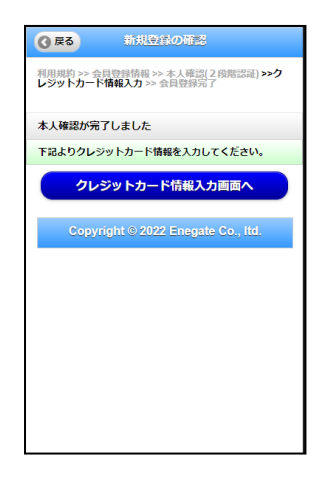

【クレジットカード情報入力画面】を押 していただき、引き続き登録を行い ます。

### 電気自動車充電器をご利用されるお客さまへ(会員登録)

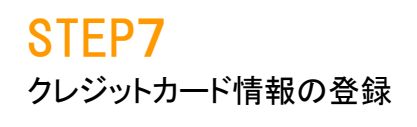

認証申し込み 必ずお読みください カード番号と有効期限(月年)を入力し「申込み確 認」を押してください ※「申込み確認」を押されてもまだ決済は行われま せん それではカート<u>゙情報を全て半角で入力してくだ</u>さい ご請求行 エコQ用 ·電話番号 • 泡沫震号 ・カード氏名 ◆たけ(長名) ・カード番号 ●2+11前号 ·有効期限(月/年) ●标注期限(月/年) [2111月 / 20122114 ・セキュリティコード •11/6-0-P 目の上、「中込み経営」を押してく 下記「供人情報: 単込み継ぎ 【個人情報の取扱いについて】

・ご提供いただきました個人情報は、弊社においてお 客様の申し込まれたわらが決済の実行・承認、実行に 付随する連絡、および本人確認のためにのみ利用い たします。 ・弊社より商品販売会社またはサービ、2提供会社に顧客 識別と顧客管理を目的としてご入力されたメールアトレ ス電話番号をデーが送信により提供します。 ・個人情報の開示等は、個人情報保護管理者 (<u>privacy@cardservice.co.jp</u>)までお問合せくださ い。

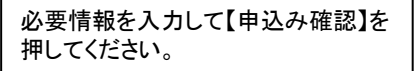

#### STEP8 クレジット課金代行会社から 登録完了メールが届きます。

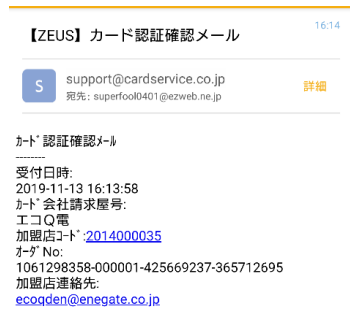

お問合わせ先 かジットラート 認証センター (24時間365日) 0570-02-3939 (03-4334-0500) Support@cardservice.co.jp ご利用ありがとうございました

#### 以上で登録は完了です。STEP5で表示されるエコQ電ID 又はご登録のメールアドレスと設定したパスワードを使っ て、エコQ電サービスをご利用いただけます。

電話でのお問い合わせ:0120-00-6311(受付時間 平日9:00-17:00)

## 電気自動車充電器をご利用されるお客さまへ(会員登録)

## 【補足】セキュリティコードについて

#### 表示例

#### VISA/Mastercard/JCB : カード裏面

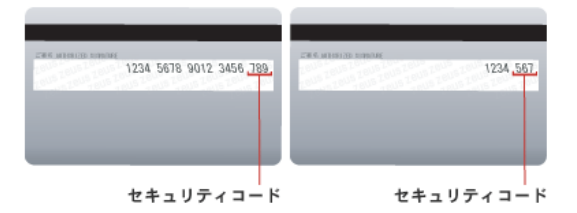

VISAでのクレジットカード・セキュリティコードはCVV2(Card Verification Value)と呼ばれています。 クレジットカード裏面の署名欄に記載されているクレジットカード番号の後に記載された3桁の番号がCVV2を指します。

Mastercardでのクレジットカード・セキュリティコードはCVC2(Card Validation Code)と呼ばれています。 クレジットカード裏面の署名欄に記載されているクレジットカード番号の後に記載された3桁の番号がCVC2を指します。

JCBでのクレジットカード・セキュリティコードはクレジットカード裏面の署名欄に記載されているクレジットカード番号の後に記載された3桁の番号です。

#### Diners : カード裏面

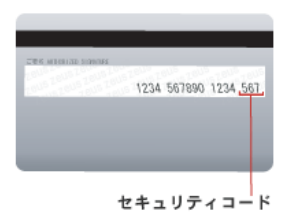

Dinersでのクレジットカード・セキュリティコードはクレジットカード裏面の署名欄に記載されているクレジットカード番号の後に記載された3 桁の番号です。

#### American Express:カード表面

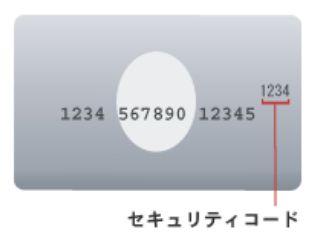

American Expressでのクレジットカード・セキュリティコードはCID(Card Identification Number)と呼ばれています。 クレジットカード表面のクレジットカード番号の右上に記載されている4桁の番号がCIDを指します。

#### 出展:ZEUSサイト

https://www.cardservice.co.jp/service/creditcard/csc.html

## 電気自動車充電器をご利用されるお客さまへ(充電方法\_QR)

#### スマートフォンでの充電方法は、STEP1~STEP7の順番で充電して下さい。

#### **STEP1**

充電コネクタを車両に接続 します。

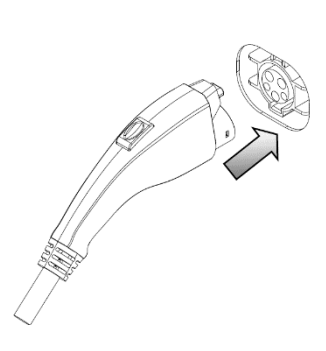

#### STEP2

STEP5

認証器の画面から、使用したい 充電器を選択し、【QR認証】を 選択。表示されるQRコードから サイトへアクセスします。

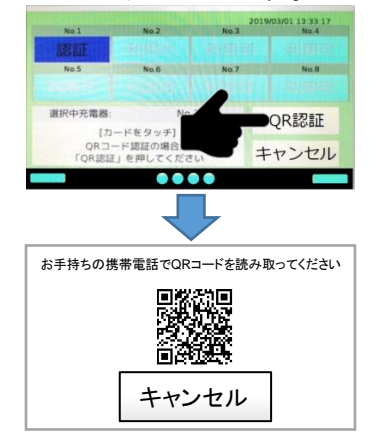

#### **STEP4**

エコQ電会員IDとパスワードを 入力して「充電サービスを利用 」を選択します。

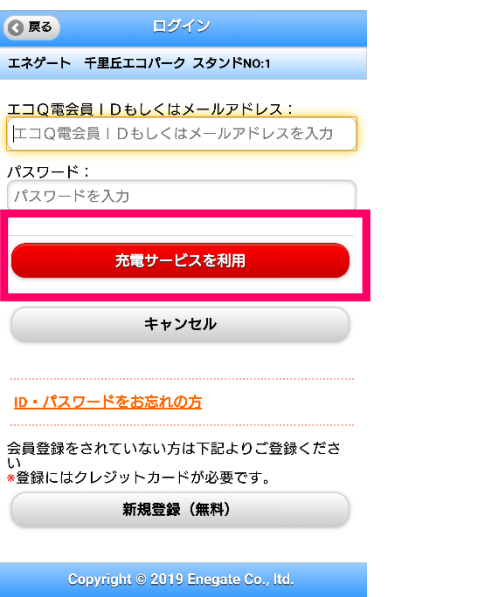

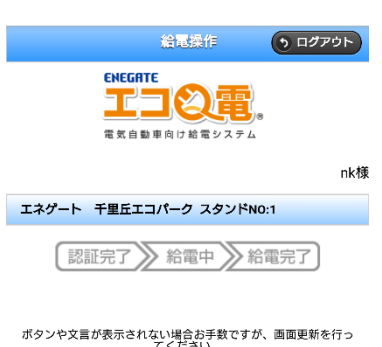

以下のページが表示されます。

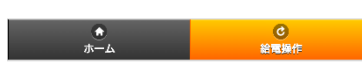

### **STEP3**

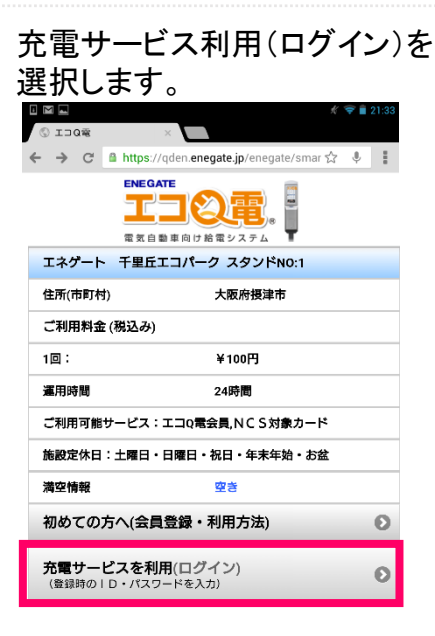

## STEP6

認証完了がオレンジになると 認証完了です。

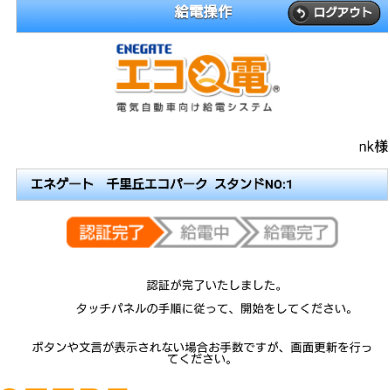

**STEP7** 

しばらくお待ちいただくと、認証 器の画面左下の枠内が「充電 開始」に変化し、充電が開始さ れます。

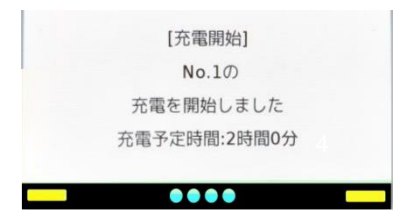

## 電気自動車充電器をご利用されるお客さまへ(充電方法\_カード)

#### **STEP1**

充電コネクタを車両に接続

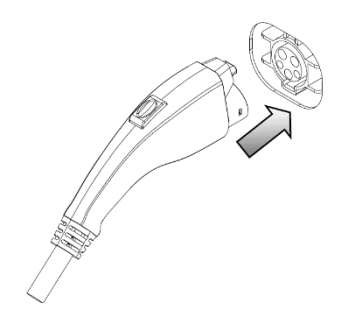

#### **STEP2**

認証器の画面から、使用したい 充電器を選択し、画面が変わっ たら、【カードリーダーにカード をかざし】STEP3に進みます。 ※カードリーダーはコントローラ 一正面液晶画面の下側にござ います。

|                                                       | WOO                                         | and the second second se | 2019/03/01 13:33:17                                  |
|-------------------------------------------------------|---------------------------------------------|----------------------------------------------------------------------------------------------------|------------------------------------------------------|
| No.1                                                  | No.2                                        | No.3                                                                                                    | No.4                                                 |
| <b>車両接続</b>                                           |                                             |                                                                                                    |                                                      |
| No.5                                                  | No.6                                        | No.7                                                                                                    | No.8                                                 |
|                                                       |                                             |                                                                                                    |                                                      |
| 選択中充電器:                                               | No.1                                        |                                                                                                    | ORIZIT                                               |
| [カー                                                   | ドをタッチ]                                      |                                                                                                    | CI CDO-DIL                                           |
|                                                       | ド認証の場合は                                     |                                                                                                    | キャンヤル                                                |
|                                                       |                                             |                                                                                                    |                                                      |
|                                                       | $\overline{\langle}$                        | Ļ                                                                                                    |                                                      |
|                                                       |                                             | Ļ                                                                                                    | 2019/03/01 13:33 17                                  |
| No.1                                                  | No.2                                        | No.3                                                                                                    | 2019/03/01 13:33 17<br>No 4                          |
| No.1                                                  | Na2                                         | No3                                                                                                    | 2019/03/01 13:33:17<br>No.4                          |
| No.1<br>RATE<br>No.5                                  | No.2<br>No.6                                | No.3<br>No.7                                                                                                    | 2019/03/01 13 33 17<br>No.4<br>No.8                  |
| No.1<br>References<br>No.5                            | Na2<br>Na5                                  | No.3<br>No.7                                                                                                    | 2019/03/01 13 33 17<br>No.4<br>No.8                  |
| No.1<br>認証<br>No.5<br>選択中充電器                          | No.2<br>No.5                                | No 3<br>No 7                                                                                                    | 2019/03/01 13 33 17<br>No.4<br>No.8<br>OR記訳訂正        |
| No.1<br>No.5<br>進訳中充電器:<br>[カー                        | Na2<br>Na6<br>No.1<br>ドをタッチJ                | Na 3<br>Na 7                                                                                                    | 2019/03/01 13 33 17<br>No.4<br>No.8<br>QR認証          |
| No1<br>記録<br>No5<br>選択中充電器:<br>[カー<br>ロRコー]<br>「QR窓証」 | No.2<br>No.5<br>No.5<br>ド窓互の場合は<br>を押してくださし | Na 3<br>Na 7                                                                                                    | 2019/03/01 13 23 17<br>No.4<br>No.8<br>QR認証<br>キヤンセル |

#### **STEP3**

認証完了後に充電が開始され ます。

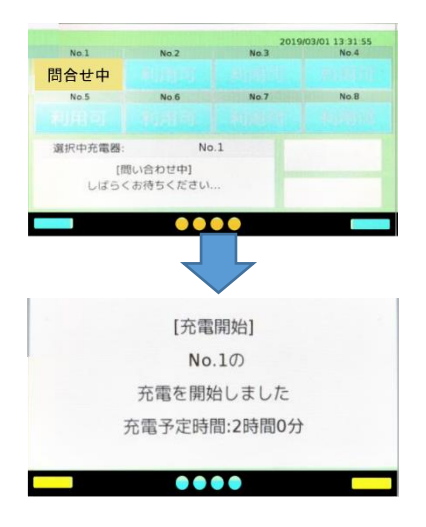

#### 電気自動車充電器をご利用されるお客さまへ(カード申込)

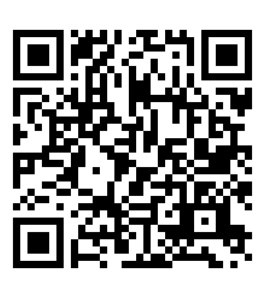

エコQ電カードの申し込みは 左記QRコードからWEBページへアクセス いただきお申込みいただけます。 認証カードの費用については、会員登録 時にご登録のクレジットカードへご請求さ せていただきます。

| 会員登録用                                                 |   |
|-------------------------------------------------------|---|
| 新規登録用画面                                               |   |
| 新規登録 (無料)<br>新規の方はこちらからご登録ください<br>※登録にはクレジットカードが必要です。 | Ø |
| お客様情報(確認・変更)                                          | Θ |
| インフォーメーション                                            |   |
| スタンド検索(マップ)                                           | Ø |
| スタンド検索(一覧)                                            | Ð |
| ご利用規約                                                 | 0 |
| ご利用上の注意                                               | Ø |
| 初めての方へ(会員登録・利用方法)                                     | Ø |
| ID・パスワードをお忘れの方                                        | Ø |
| よくある質問(FAQ)                                           | Ø |
| エコQ電力ードの申し込み                                          | 0 |
| お問い合わせ                                                | Ø |
| Copyright © 2012-2021 Enegate Co., Itd.               |   |

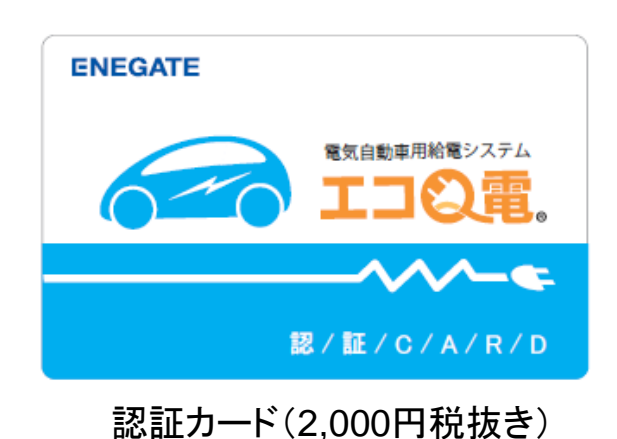

カード申込は、必ず会員登録を完了していないと申込ができません。 エコQ電カードの申し込み方法はSTEP1~STEP9の順番で操作して下さい。

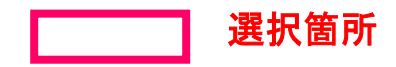

電話でのお問い合わせ:0120-00-6311(受付時間 平日9:00-17:00)

## 電気自動車充電器をご利用されるお客さまへ(カード申込)

### **STEP1**

エコQ電トップページの 「エコQ電カード申し込み」を 選択して下さい。

| © IDOR                   | ×                                           |   |
|--------------------------|---------------------------------------------|---|
| € → C                    | A https://qden.enegate.jp/enegate/smar 🏠    | + |
|                          |                                             |   |
| ソリューションリ                 | 号橋 スタンドNO:1                                 |   |
| 会員登録用                    |                                             |   |
| 新規登録用                    | ٥                                           |   |
| 初めての                     | 方はこちら(会員登録・ご利用法)                            | e |
| 新規登録<br>新規の方はこ<br>*登録にはク | <b>(無料)</b><br>ちちからご登録ください<br>レジットカードが必要です。 | C |
| お客様情報                    | 報(確認・変更)                                    | e |
| インフォー                    | メーション                                       |   |
| スタンド                     | 検索(マップ)                                     | e |
| スタンド                     | 検索(一覧)                                      | e |
| ご利用規約                    | 的                                           | e |
| ご利用上の                    | の注意                                         | C |
| ID・パス!                   | フードをお忘れの方                                   | e |
| トイホス                     | <b>変現(たへ)</b>                               | - |
| エコQ電力                    | コードの申し込み                                    | e |
| お問い合わ                    | bt                                          | C |
| Coj                      | oyright © 2012-2019 Enegate Co., Itd        |   |

### STEP4

必須項目は、必ず入力 して下さい。

| 17:22 🖪 🗣 🗃 🚭 ▪ 🕕 46⊿i 🛔 98%                            |
|---------------------------------------------------------|
| E-Mail                                                  |
| nakamura.isao@enegate.co.jp                             |
| 郵便番号 〒(ハイフン無し)                                          |
| 5310077                                                 |
| 住所                                                      |
| 大阪市北区大淀北1丁目6番110号                                       |
| ご連絡先(TEL)                                               |
| 07065088223                                             |
| FAX番号                                                   |
| 注意事項                                                    |
| ・エコQ電カードにて充電器を利用した際に充電料金が発生<br>する場合があります。               |
| ・充電料金は会員登録時にご入力頂いたクレジットカードよ<br>り引き落とされます。               |
| ・料金についてはスタンドー覧にて確認頂くか、充電器管理<br>者様にご確認ください。              |
| ・充電料金は予告なく変更される場合がございますのでご注<br>意ください。                   |
| ・充電器ご利用時に発生した充電料金について、<br>弊社からは返金いたしかねますので、<br>ご了承ください。 |

🔽 上記注意事項に同意します。

## STEP2

必須項目は、必ず入力して 下さい。

| <b>③</b> 戻る                                                                                                    | カードのお申し込み                                                                                                   |
|----------------------------------------------------------------------------------------------------|----------------------------------------------------------------------------------------------------|
| 1.入力画面                                                                                                    | >2.確認画面>3.送信                                                                                                |
| <ul> <li>エコQ電力</li> <li>手数料が発生</li> <li>決済はクレ</li> <li>Q電会員の登</li> <li>2週間ほど</li> <li>W、夏期休暇</li> <li>います。)</li> </ul> | ロードは、2000円(税抜き)の発行<br>します。<br>ンジットカード決済されます。(先にエコ<br>録が必要となります。)<br>だでご自宅へ送付します。(土日祝、G<br>、冬期休暇は刻着が遅れる場合がござ |
| 🜌 マーク                                                                                                    | の項目は入力必須となります。                                                                                              |
| ページの下記の                                                                                                    | D注意事項をよくお読みください。                                                                                            |
| ビノ エコQ電<br>ログイン時(                                                                                                    | <b>IDもしくはメールアドレス</b><br>のIDを入力                                                                              |
| ▲邇お名前                                                                                                    |                                                                                                    |
| お名前を入;                                                                                                    | tı 📄                                                                                                    |
| ▶●●●●●●●●●●●●●●●●●●●●●●●●●●●●●●●●●●●●                                                                                  | フリガナ)                                                                                                    |
| フリガナを                                                                                                    | λ <i><sup>†</sup></i>                                                                                       |
| 会社・団体名                                                                                                    | 1                                                                                                    |
| 会社・団体                                                                                                    | 名を入力                                                                                                    |
| FIC 문                                                                                                    |                                                                                                    |

#### **STEP5**

注意事項を確認していただき 「上記注意事項に同意します。」 にチェックして下さい。

| 逐週ご連絡先                                                 |
|--------------------------------------------------------|
| 07065088223                                            |
| FAX番号                                                  |
| FAX番号を入力                                               |
| <u>必</u> 須注意事項                                         |
| ・エコQ電カードにて充電器を利用した際に充電料金が発生<br>する場合があります。              |
| ・充電料金は会員登録時にご入力頂いたクレジットカードよ<br>り引き落とされます。              |
| ・料金についてはスタンド一覧にて確認頂くか、充電器管理<br>者様にご確認ください。             |
| ・充電料金は予告なく変更される場合がございますのでご注<br>意ください。                  |
| ・充電器ご利用時に発生した充電料金について、<br>弊社からは返金いたしかねますので、<br>ニマ母とでさい |
| ✓ 上記注意事項に同意します。                                        |
|                                                        |
| 確認画面へ                                                  |
|                                                        |
| Copyright © 2019 Enegate Co., ltd.                     |

#### **STEP3**

必須項目は、必ず入力して 下さい。

| 17:18 🖪 🗣 🗃 🚳 🔸     | 4G⊿(† 🗎 99% |
|---------------------|-------------|
| 会社·団体名              |             |
| 会社・団体名を入力           |             |
| 所属                  |             |
| 所属を入力               |             |
| 7-14A               |             |
| 年却                  |             |
| Mancelicatio        | <u> </u>    |
| <u>ه⊛</u> E-Mail    |             |
| E-Mailを入力           |             |
| ▲通郵便番号 〒(ハイフン無し)    |             |
| 郵便番号を入力             |             |
|                     |             |
| 必須住所                |             |
| 住所を入力               |             |
| ■■ご連絡先              |             |
| 電話番号を入力             |             |
| FA X 委 吕            |             |
| FAX番号を入力            |             |
| 110100-01020        |             |
| <u> 老师</u> 注意事項     |             |
| エコ9電カードにて充電器を利用した際( | こ充電料金が発生    |

#### STEP6

「OK」を選択して下さい。

| 大阪府大阪市北区大淀北                                                                           |
|---------------------------------------------------------------------------------------|
| ■<br>■通ご連絡先                                                                           |
| 07065088223                                                                           |
| FAX番号                                                                                 |
| FAX番号を入力                                                                              |
| qden.enegate.jp の内容                                                                   |
| エコQ電カードを利用した場合に、<br>充電料査が発生する場合があり、<br>発生した充電料金については、<br>エネゲートから返金されないことを理解していま<br>す。 |
| キャンセル OK                                                                              |
| 弊社からは返金いたしかねますので、<br>こ了承ください。                                                         |
| 🗹 上記注意事項に同意します。                                                                       |
| 確認画面へ                                                                                 |
|                                                                                       |

### 電気自動車充電器をご利用されるお客さまへ(カード申込)

### **STEP7**

入力した内容を確認して下さい

### **STEP8**

「送信」ボタンを選択しますと 申込完了します。

### **STEP9**

「送信」ボタンを選択しますと 以下のページが表示され、登録 されたメールアドレスへ 申し込みメールを送信します。

|                                     | 17:35 🕅 😋 🖾 🚳 🔹 🔟 46 🖉 🗎 9                                                              | 5%                                                                        |
|-------------------------------------|-----------------------------------------------------------------------------------------|---------------------------------------------------------------------------|
| ● カードのお申し込み                         | ご連絡先(TEL)                                                                               | (3 戻る) カードのお申し込み                                                          |
| 1.入力画面 > <mark>2.確認画面</mark> > 3.送信 | 07065088223                                                                             | 1.入力画面 > 2.確認画面 > 3.送信                                                    |
| ページの下記の注音車頃を上くお読みください               | FAX番号                                                                                   | • エコQ電カードは、2000円(税抜き)の発行                                                  |
|                                     |                                                                                         | <ul> <li>・ 決済はクレジットカード決済されます。(先にエコ)</li> </ul>                            |
| エコQ電IDもしくはメールアドレス                   | 注意事項                                                                                    | Q電会員の登録が必要となります。)<br>● 2週間ほどでご自宅へ送付します。(土日祝、G<br>● 2週間はどでご自宅へ送付します。(土日祝、G |
| nk                                  | <ul> <li>・エコQ電カードにて充電器を利用した際に充電料金が発生する場合があります。</li> </ul>                               | W、夏期体験、令期体験は到着が遅れる場合かこさ<br>E います。)                                        |
| お名前                                 | <ul> <li>・充電料金は会員登録時にご入力頂いたクレジットカード<br/>り引き落とされます。</li> </ul>                           | \$                                                                        |
| 中村功                                 | ・料金についてはスタンド一覧にて確認頂くか、充電器管<br>者様にご確認ください。                                               | ■ 申し込みメールの送信が完了しました<br>営業時間 8:30~12:00、13:00~17:30(土・                     |
| お名前(フリガナ)                           | <ul> <li>・充電料金は予告なく変更される場合がございますのでご<br/>意ください。</li> </ul>                               | 注日・祝陈く)                                                                   |
| ナカムライサオ                             | <ul> <li>・充電器ご利用時に発生した充電料金について、</li> <li>弊社からは返金いたしかねますので、</li> <li>ご了承ください。</li> </ul> | Zur                                                                       |
| 会社・団体名                              | 🗹 上記注意事項に同意します。                                                                         |                                                                           |
| エネゲート                               |                                                                                         |                                                                           |
| 所属                                  | 送信                                                                                      |                                                                           |
| 充電インフラ営業グループ                        | ಕಿಜಿತ                                                                                   | Copyright © 2019 Enegate Co., itd.                                        |
| (T=6                                |                                                                                         |                                                                           |
| 牛節                                  |                                                                                         |                                                                           |
| 通んでください                             | Copyright © 2019 Enegate Co., Itd.                                                      |                                                                           |
|                                     |                                                                                         |                                                                           |